# 数腾 MoveSure 腾讯云上云迁移简明手册

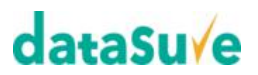

#### 1. 源机器配置

#### 1.1 客户端安装包下载

客户端安装包都可以从管理平台下载,使用浏览器打开管理平台页面:

| Mov         | <b>n</b><br><b>Ne</b> Sure | 下载客户端 | ?帮助 |
|-------------|----------------------------|-------|-----|
| 普通模式        | USB-Key模式                  |       |     |
| <u>』</u> 用户 |                            |       |     |
| ▲ 密码        | 登录                         |       |     |

点击右上角的"下载客户端"链接,跳转到客户端下载清单页面:

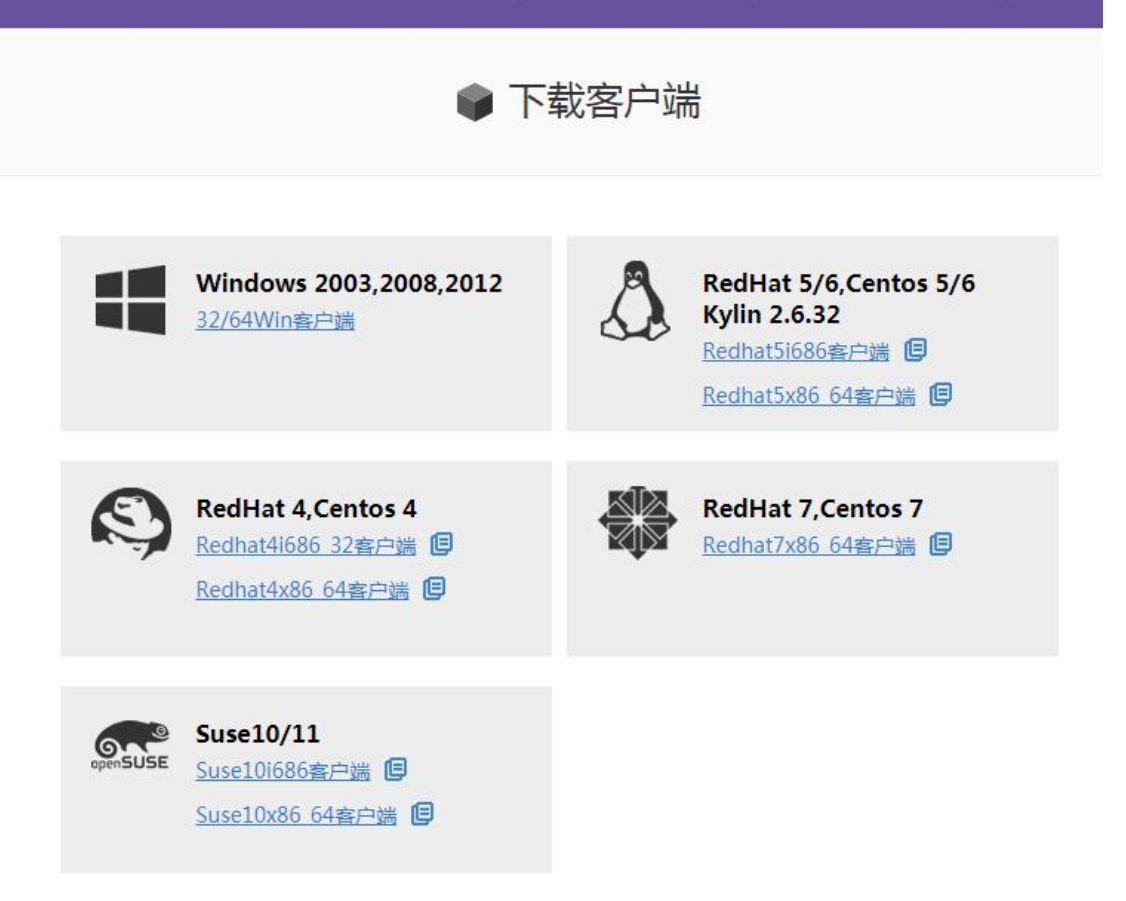

选择和要测试的源设备操作系统相符的客户端版本,点击下载客户端安装包。对于 linux 系统,可以点击具体客户端下载链接右侧按钮,获取具体的安装包的下载链接,到 linux 系统 下用 wget 工具下载也可,例如:

[root@localhost ~]# wget http://115.159.181.167:9980/admin/toUserAction%21downClient?type=11 -0 Clone\_Client\_Redhat5i686.zip --2017-07-11 06:02:10-- http://115.159.181.167:9980/admin/toUserAction%21downClient?type=11 Connecting to 115.159.181.167:9980... connected. HTTP request sent, awaiting response... 200 OK Length: unspecified [application/x-msdownload] Saving to: "Clone\_Client\_Redhat5i686.zip"

#### 1.2 客户端安装

解压缩客户端安装包

[root@localhost ~]# ls anaconda-ks.cfg Clone\_Client\_Redhat5i686.zip install.log install.log.syslog [root@localhost ~]# [root@localhost ~]# [root@localhost ~]# unzip Clone\_Client\_Redhat5i686.zip Archive: Clone\_Client\_Redhat5i686.zip creating: Clone\_Client\_Redhat5i686/ inflating: Clone\_Client\_Redhat5i686/uninstall.sh inflating: Clone\_Client\_Redhat5i686/driver.tar.bz2 inflating: Clone\_Client\_Redhat5i686/lient\_redhat4-5-6\_5\_32.tar.bz2 inflating: Clone\_Client\_Redhat5i686/config/ inflating: Clone\_Client\_Redhat5i686/config/ inflating: Clone\_Client\_Redhat5i686/config/ inflating: Clone\_Client\_Redhat5i686/config/ inflating: Clone\_Client\_Redhat5i686/config/ServerConfig.ini extracting: Clone\_Client\_Redhat5i686/config/ServerConfig.ini extracting: Clone\_Client\_Redhat5i686/config/version.dat [root@localhost ~]# \_\_\_\_\_\_\_

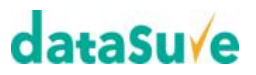

```
安装客户端:
[root@localhost ~]# cd Clone_Client_Redhat5i686
[root@localhost Clone_Client_Redhat5i686]# sh ./install.sh
```

当出现下面的驱动选择列表时,谨慎选择匹配的驱动序号:

```
Linux Kernel Infomation:

2.6.32-71.el6.i686 i386

Support Driver List:

[0:./cdp_ko/cdp_2.6.32-71.el6.i686.ko]

The Driver File You Choose is:0

You have choose: [0:./cdp_ko/cdp_2.6.32-71.el6.i686.ko]
```

最后安装成功,可以看到下面的输出信息:

| Now ch | eck clie | nt ager | nt p | roces | s and | cdp driver                                               |
|--------|----------|---------|------|-------|-------|----------------------------------------------------------|
| cdp    |          |         | 2    | 5575  | 0     |                                                          |
| root   | 32326    | 1       | 4 (  | 06:12 | ?     | 00:00:00 /usr/local/saltfish/bin/cdap client agent ex    |
| root   | 32434    | 32326   | 0 1  | 06:12 | ?     | 00:00:00 ./cdap client slave mount -pipe command descrip |
| root   | 32357    | 1       | 0 0  | 06:12 | ?     | 00:00:00 /usr/local/saltfish/bin/SaveBitMap              |
|        |          |         |      |       |       |                                                          |

客户端运行后会自动接入到管理平台,登录管理平台,可以看到新增的设备,如:

| He MoveSure                   | 迁移管理       | 系统设置                                                 |
|-------------------------------|------------|------------------------------------------------------|
| 快速检索设备 Q                      |            |                                                      |
| ▼ 源设备[1/1]<br>■ 192.168.3.137 |            |                                                      |
| 迁移完成设备[0/0]                   | ▼源设备[1/1]- |                                                      |
| ▼ 目标设备[0]                     |            | <b>localhost.localdomain</b><br>192.168.3.137<br>无授权 |

初次接入的设备是未经授权的,在设备列表栏上选择具体设备,点击右键进行授权:

| Ge MoveSure                       | 迁移管理      | 系统设置                                          |
|-----------------------------------|-----------|-----------------------------------------------|
| 快速检索设备 Q                          |           |                                               |
| ▼ 源设备[1/1]<br>■ 192.1<br>● 申请设备授权 |           |                                               |
| 迁移完成设备[0/0]                       | ▼源设备[1/1] |                                               |
| ▼ 目标设备[0]                         |           | localhost.localdomain<br>192.168.3.137<br>无授权 |

#### 授权成功后,设备进入授权状态:

| Ge MoveSure            | 迁移管理                   | 系统设置      |                   |            | ?帮助 | ●下载      | admin | F |
|------------------------|------------------------|-----------|-------------------|------------|-----|----------|-------|---|
| 快速检索设备 Q               | Iocalhost              | localdoma | in                | A 15-1615  |     | * 174833 | -     |   |
| 源设备[1/1]               | 192.168.3.13           | 37        |                   | 17 Several |     | ₩ шээнш  | L     |   |
| <b>D</b> 192.168.3.137 | ▲目标设备可能存在              | 不兼容新硬件,   | 迁移结束前请准备驱动文件并导入系统 |            |     |          |       |   |
| 迁移完成设备[0/0]            | 控制台                    |           |                   |            |     |          |       |   |
| 目标设备[0]                | 源机状态 : <mark>余讯</mark> |           |                   |            |     |          | 操作    | • |
|                        | С                      | Ì         | 设备未配置任务,请点        | 京击任务       | 配置  | 进行       | 配置    | 1 |

#### 2. 目标机器配置

#### 2.1 目标虚机创建

在腾讯云平台上使用 Datasure-MT0706 镜像创建一台新的虚拟机,并登陆。注意不要切换默 认的 grub 菜单项。

注意,所创建虚机需要开放下面的端口安全规则:

| 来源 😡    | 协议端口 🕤        | 策略 |  |
|---------|---------------|----|--|
| 0.0.0/0 | TCP:4301-4302 | 允许 |  |

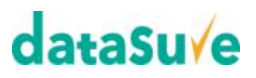

#### 2.1 目标端配置

目标虚机启动成功, 会看到下面的界面

| 挟  | G MoveSure                               | ×         |
|----|------------------------------------------|-----------|
| ıt |                                          |           |
|    | 192.168.7.30 4<br>Magration Test Machi   | 305<br>ne |
|    | <ul> <li>网络配置</li> <li>● 驱动注入</li> </ul> | 3(†       |

注意,如果测试的设备也在云上且能直接访问目标虚机的内网 IP,可以跳过下面斜体字部分 的公网 IP 配置

先关闭当前的软件窗口,通过"应用程序"->"系统工具"->"终端"打开命令终端,编辑 /home/TargetClient.xml 文件:

| Σ                                                                                                    | root@livecd:~ _ 🗆                                                                                                    | × |
|----------------------------------------------------------------------------------------------------|----------------------------------------------------------------------------------------------------|---|
| 文件( <u>F</u> )                                                                                                    | ) 编辑( <u>E)</u> 查看( <u>V</u> )  搜索( <u>S</u> )  终端( <u>T</u> ) 莃助( <u>H</u> )                                                                                                    |   |
| xml<br <confi<br><dat<br>G_ATTR<br/>nd tra<br/><td>version="1.0" encoding="gb2312" standalone="yes" ?&gt;<br/>g&gt;<br/>ATRANSFER CONFIG_ATTR_IP=<mark>"111.231.108.21"</mark> CONFIG_ATTR_CMDPORT="4301" CONFI<br/>_DATAPORT="4302"/&gt; <!--Storage Ip and port for source client to connect a<br-->nsfer data&gt;<br/>ig&gt;</td><td></td></dat<br></confi<br> | version="1.0" encoding="gb2312" standalone="yes" ?><br>g><br>ATRANSFER CONFIG_ATTR_IP= <mark>"111.231.108.21"</mark> CONFIG_ATTR_CMDPORT="4301" CONFI<br>_DATAPORT="4302"/> Storage Ip and port for source client to connect a<br nsfer data><br>ig> |   |
|                                                                                                    | Ī                                                                                                    |   |

保存文件,然后双机桌面的 TargetClient 菜单,再次启动目标端软件

填写管理平台的 IP,可以是管理平台的公网 IP 115.159.181.167 或者内网 IP 10.105.112.8,并 给你的目标虚机起一个有意义的名字,例如:

| 🕞 MoveSure         | $\times$ |
|--------------------|----------|
|                    |          |
|                    |          |
|                    |          |
| 10.105.112.8 4305  |          |
| DataSure Demo Test |          |
|                    |          |
|                    |          |

登录管理平台成功,会出现下面的界面:

| MoveSure                 |                                          | 注销 |  |
|--------------------------|------------------------------------------|----|--|
| C注接 管理平台<br>10.105.112.8 | 已登录 DataSure Demo Test<br>111.231.108.21 |    |  |
|                          |                                          |    |  |
|                          |                                          |    |  |
|                          | 迁移任务尚未配置                                 |    |  |
|                          | 了解如何配置<br>▶                              |    |  |

同时管理平台上,出现新的设备:

▼ 目标设备[1]

**G** 111.231.108.21

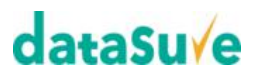

#### 3. 迁移

#### 3.1 迁移任务配置

登录管理平台,选择左侧待迁移的源设备,出现下面的界面

| 快速检索设备 Q                       | localhost.localdomain                                                          |      |
|--------------------------------|--------------------------------------------------------------------------------|------|
| ▶ 源设备[1/1] ▶ 192.168.3.137     | <ul> <li>☐ 192.168.3.137</li> <li>▲目标设备可能存在不兼容新硬件,迁移结束前请准备驱动文件并导入系统</li> </ul> |      |
| 迁移完成设备[0/0]                    | 控制台                                                                            |      |
| ▶ 目标设备[1]<br>「@ 111.231.108.21 | · 唐机状态:                                                                        | 操作 ▼ |

点击右上角的"任务配置"进行迁移任务配置,

| 朝4磁盘 容量 类型 目标机(111.231.108.21) | 容量 |
|--------------------------------|----|

选择目标虚机,注意下,目标机的磁盘容量必须大于等于原机磁盘,点击下一步,

| 源机磁盘           | 挂载点   | 文件系统 | 容量       | 目标主机 (容量)            |
|----------------|-------|------|----------|----------------------|
| 🔻 🗹 🚘 /dev/sda |       |      | 20.00GB  | _ /dev/vda(50.00GB ▼ |
| 🗹 🍅 /dev/sdal  | /boot | ext4 | 300.00MB |                      |
| 🗹 🍅 /dev/sda2  | /     | ext4 | 17.74GB  |                      |
| 🗹 🍲 /dev/sda3  | Unkno | swap | 1.97GB   |                      |

选择源机要迁移的磁盘,然后保存设置。

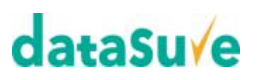

#### 3.2 迁移操作

点击右上角的"操作"->"启动",开始迁移,

| 控制台                                                 |        |      |          |            |         |        |  |  |  |
|-----------------------------------------------------|--------|------|----------|------------|---------|--------|--|--|--|
| 源机状态:全量迁移                                           |        |      |          |            |         | 操作 🔻   |  |  |  |
| 2.44MB/s<br>0% 设备正在迁移/dev/sda2,预计还有<br>00:20:57完成全部 |        |      |          |            |         |        |  |  |  |
| 详情                                                  |        |      |          |            |         |        |  |  |  |
| 任务信息                                                | 策略信息日志 |      | 志        |            |         |        |  |  |  |
| 源主机                                                 | 挂载点    | 文件系统 | 容量       | 目标主机       | 容量      | 状态     |  |  |  |
| 👻 🗹 🚍 /dev/sda                                      |        |      | 20.00GB  | 🚘 /dev/vda | 50.00GB |        |  |  |  |
| 🗹 🍲 /dev/sdal                                       | /boot  | ext4 | 300.00MB |            |         | • 全量完成 |  |  |  |
| 🗹 🍲 /dev/sda2                                       | /      | ext4 | 17.74GB  |            |         | • 迁移中  |  |  |  |
| 🗹 🍲 /dev/sda3                                       | Unkno  | swap | 1.97GB   |            |         | ● 未迁移  |  |  |  |

控制台上会显示详细的迁移状态、进度和预计需要消耗的时间,耐心等待。 全量迁移结束之后,进入下图的状态。

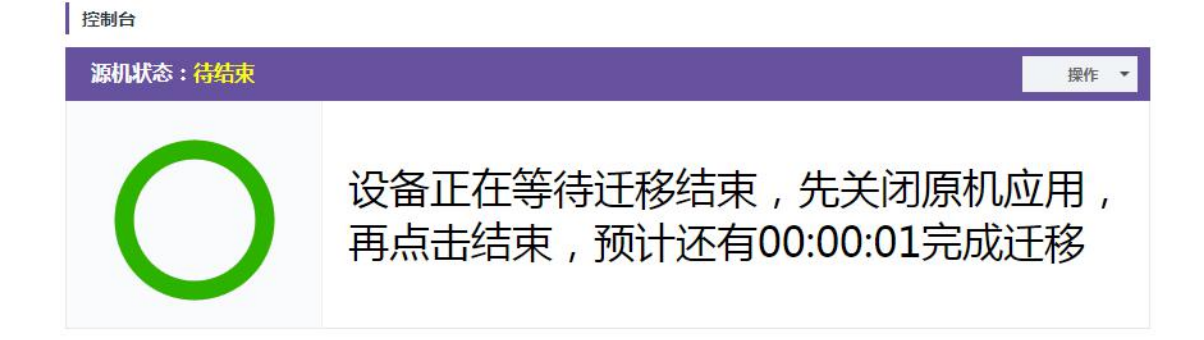

点击"操作"->"结束"来结束此次迁移,出现迁移完成状态后,重启目标机器,检查迁移结果。